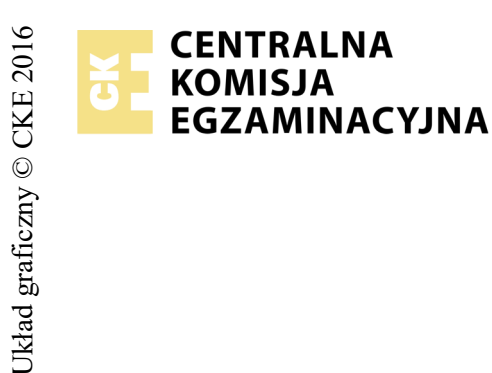

## EGZAMIN POTWIERDZAJĄCY KWALIFIKACJE W ZAWODZIE Rok 2017 ZASADY OCENIANIA

Arkusz zawiera informacje prawnie chronione do momentu rozpoczęcia egzaminu

Nazwa kwalifikacji: **Projektowanie lokalnych sieci komputerowych i administrowanie sieciami** Oznaczenie arkusza: **E.13-03-17.06** Oznaczenie kwalifikacji: **E.13** Numer zadania: **03** 

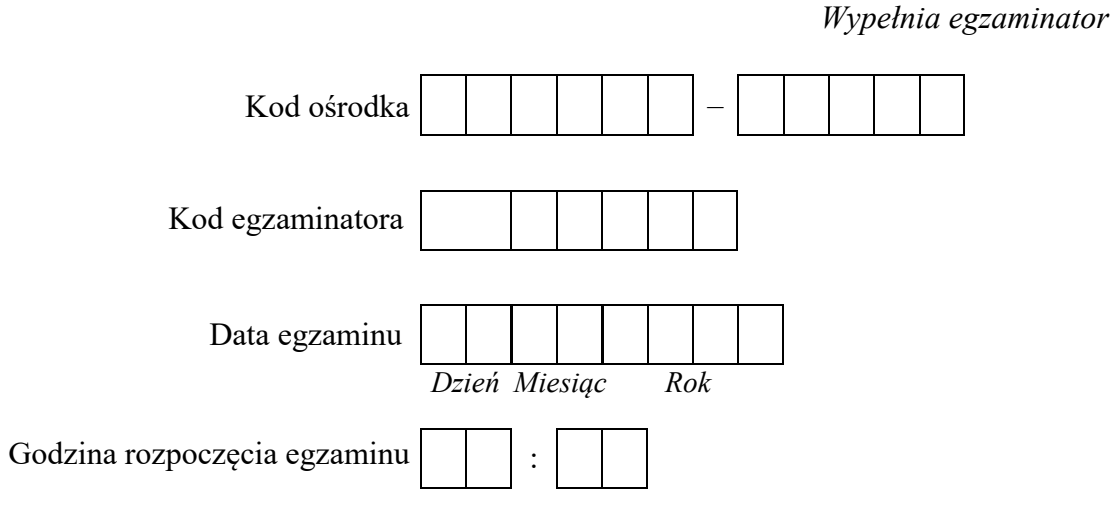

| Numer PESEL zdającego* |  |  |  |  |  |  |  | Numer<br>stanowisk |  |  |  |  |
|------------------------|--|--|--|--|--|--|--|--------------------|--|--|--|--|
|                        |  |  |  |  |  |  |  |                    |  |  |  |  |
|                        |  |  |  |  |  |  |  |                    |  |  |  |  |
|                        |  |  |  |  |  |  |  |                    |  |  |  |  |
|                        |  |  |  |  |  |  |  |                    |  |  |  |  |
|                        |  |  |  |  |  |  |  |                    |  |  |  |  |
|                        |  |  |  |  |  |  |  |                    |  |  |  |  |

\* w przypadku braku numeru PESEL – seria i numer paszportu lub innego dokumentu potwierdzającego tożsamość

|                  | Numer<br>anowiska                                                                                                    |                     |                              |                                  |                                |                       |                |
|------------------|----------------------------------------------------------------------------------------------------|---------------------|------------------------------|----------------------------------|--------------------------------|-----------------------|----------------|
|                  | tion and the second second second second second second second second second second second second second second                                                                                                    |                     |                              |                                  |                                |                       |                |
|                  | Elementy podlegające ocenie/kryteria oceny                                                                                                    | Egze<br>jeż<br>kryt | amin<br>eli z<br>eriun<br>ni | ator<br>dając<br>m alb<br>ie spe | wpis<br>cy sp<br>o N,<br>ełnił | suje<br>velni<br>ježe | T,<br>ł<br>eli |
| Rez<br>Uw<br>zda | zultat 1. Wykonane okablowanie sieciowe i połączenie fizyczne urządzeń<br>waga! Po informacji od przewodniczącego ZN o wykonaniu montażu okablowania należy ocenić poprawność montażu (kryteria 1.1 -<br>wiący w obecności egzaminatora. Kryteria 1.7 - 1.10 ocenić po zakończeniu egzaminu. | 1.6),               | test                         | prze                             | epro                           | wa                    | dza            |
| 1                | Wszystkie żyły kabla są podłączone do styków modułu Keystone gniazda wg sekwencji T568A                                                                                                    |                     |                              |                                  |                                |                       |                |
| 2                | Przewody nie wystają więcej niż 25 mm poza płaszcz, a pary nie są rozkręcone na długości większej niż 13 mm                                                                                                    |                     |                              |                                  |                                |                       |                |
| 3                | Wszystkie elementy gniazda są zmontowane w sposób umożliwiający jego zastosowanie jako gniazda natynkowego                                                                                                    |                     |                              |                                  |                                |                       |                |
| 4                | Wtyk RJ45 zaciśnięty poprawnie – zatrzask jest na koszulce                                                                                                    |                     |                              |                                  |                                |                       |                |
| 5                | Wtyk RJ45 zaciśnięty zgodnie z sekwencją T568A                                                                                                    |                     |                              |                                  |                                |                       | 1              |
| 6                | Wykonane połączenie gniazdo sieciowe – wtyk RJ45                                                                                                    |                     |                              |                                  |                                |                       |                |
| 7                | Pierwszy interfejs sieciowy serwera jest podłączony do portu 2 przełącznika                                                                                                    |                     |                              |                                  |                                |                       |                |
| 8                | Drugi interfejs sieciowy serwera jest podłączony do portu 4 przełącznika                                                                                                    |                     |                              |                                  |                                |                       |                |
| 9                | Stacja robocza jest podłączona do portu 3 przełącznika                                                                                                    |                     |                              |                                  |                                |                       |                |
| 10               | Ruter jest podłączony do portu 1 przełącznika                                                                                                    |                     |                              |                                  |                                |                       |                |

|                      | Jume<br>Dowis                                                                                                    |       |      |  |
|----------------------|----------------------------------------------------------------------------------------------------|-------|------|--|
|                      | star >>                                                                                                    |       |      |  |
| Re<br>Uw<br>Ha<br>Ha | <b>zultat 2. Skonfigurowane urządzenia sieciowe</b><br>vaga! Hasło konta <b>Administrator</b> serwera jest <b>Q@wertyuiop</b><br>sło konta <b>Administrator</b> stacji roboczej jest <b>Q@wertyuiop</b><br>sło do rutera z WiFi i przełącznika przekaże asystent techniczny | <br>1 | <br> |  |
| 1                    | Interfejs LAN rutera z WiFi ma przypisany adres 10.10.10.1 z maską podsieci 255.255.255.0.                                                                                                    |       |      |  |
| 2                    | Na ruterze z WiFi serwer DHCP jest włączony, zakres dzierżawy adresów to 10.10.10.10 - 10.10.10.20                                                                                                    |       |      |  |
| 3                    | Czas dzierżawy DHCP wynosi 4 dni                                                                                                    |       |      |  |
| 4                    | Serwer DHCP ma zastrzeżony adres IP 10.10.10.10 dla serwera (interfejs podłączony do 2 portu przełącznika)                                                                                                    |       |      |  |
| 5                    | Serwer DHCP ma zastrzeżony adres IP 10.10.10.20 dla stacji roboczej                                                                                                    |       |      |  |
| 6                    | Przełącznik ma ustawiony adres IP: 10.10.10.2 oraz jeżeli wymaga tego urządzenie, maska podsieci 255.255.255.0                                                                                                    |       |      |  |
| 7                    | Przełącznik ma ustawioną bramę domyślną na: 10.10.10.1, kryterium należy uznać za spełnione, jeżeli urządzenie nie wymaga podania adresu bramy                                                                                                    |       |      |  |
| 8                    | Na przełączniku jest utworzona sieć VLAN11, do której są przydzielone porty 1, 2, 3, nietagowane                                                                                                    |       |      |  |
| 9                    | Na przełączniku jest utworzona sieć VLAN12, do której są przydzielone pozostałe porty przełącznika, nietagowane                                                                                                    |       |      |  |

| r<br>ska      |  |  |  |
|---------------|--|--|--|
| Vume<br>nowis |  |  |  |
| N<br>stai     |  |  |  |
|               |  |  |  |

## Rezultat 3. Skonfigurowane interfejsy stacji roboczej i serwera

Uwaga! W przypadku innych niż podane nazwy interfejsów sieciowych (IP\_1 i IP\_2) należy oceniać rezultaty konfiguracji odpowiednio pierwszego i drugiego interfejsu sieciowego.

Po informacji od przewodniczącego ZN o wykonaniu konfiguracji usług sieciowych należy ocenić komunikację pomiędzy urządzeniami sieciowymi (kryterium 3.8, 3.9 i 3.10). Test wykonuje zdający w obecności egzaminatora.

| 1  | Dla pierwszego interfejsu sieciowego serwera ustawiono nazwę IP_1 (interfejs podłączony do portu 2 przełącznika) i adres IP, maska i adres bramy są uzyskiwane automatycznie                                                  |  |  |  |
|----|----------------------------------------------------------------------------------------------------|--|--|--|
| 2  | Na serwerze połączenie sieciowe IP_1 (interfejs podłączony do portu 2 przełącznika) ma nadany adres IP - 10.10.10.10                                                                                                    |  |  |  |
| 3  | Na serwerze połączenie sieciowe IP_1 (interfejs podłączony do portu 2 przełącznika) ma ustawiony adres serwera DNS na 8.8.8.8                                                                                                 |  |  |  |
| 4  | Dla drugiego interfejsu sieciowego serwera ustawiono nazwę IP_2 (interfejs podłączony do portu 4 przełącznika) i adres IP jest ustawiony na 192.168.20.x (x - numer stanowiska egzaminacyjnego), maska podsieci 255.255.255.0 |  |  |  |
| 5  | Na stacji roboczej adres IP, maska i adres bramy są uzyskiwane automatycznie                                                                                                    |  |  |  |
| 6  | Na stacji roboczej połączenie sieciowe ma nadany adres IP - 10.10.10.20                                                                                                    |  |  |  |
| 7  | Na stacji roboczej połączenie sieciowe ma ustawiony adres serwera DNS na 8.8.8.8                                                                                                    |  |  |  |
| 8  | Wykonane na stacji roboczej polecenia ping 10.10.10.1 potwierdza komunikację z ruterem z WiFi                                                                                                    |  |  |  |
| 9  | Wykonane na stacji roboczej polecenia ping 10.10.10.2 potwierdza komunikację z przełącznikiem                                                                                                    |  |  |  |
| 10 | Wykonane na stacji roboczej polecenia ping 10.10.10.10 potwierdza komunikację z serwerem                                                                                                    |  |  |  |

|     | u umei                                                                                                    |  |      |  |
|-----|----------------------------------------------------------------------------------------------------|--|------|--|
|     | star                                                                                                    |  |      |  |
| Rez | zultat 4. Skonfigurowany serwer HTTP oraz ustawienia kopii zapasowych serwera                                                                                                    |  | <br> |  |
| 1   | Na serwerze uruchomiona jest usługa HTTP                                                                                                    |  |      |  |
| 2   | Strona domyślna start.html zawiera napis: EGZAMIN E.13                                                                                                    |  |      |  |
| 3   | Na serwerze jest utworzone konto <b>pomocnik</b> z hasłem <b>Pom0cnik</b> należące do grupy "Operatorzy kopii zapasowej"                                                                  |  |      |  |
| 4   | Na stacji roboczej jest utworzone konto <b>pomocnik</b> z hasłem <b>Pom0cnik</b> należące do grupy "Operatorzy kopii zapasowej"                                                           |  |      |  |
| 5   | Na stacji roboczej jest utworzony i udostępniony w sieci folder C:\kopie_serwera                                                                                                    |  |      |  |
| 6   | Folder C:\kopie_serwera ma ustawione zabezpieczenia dla użytkownika <b>pomocnik</b> prawo do modyfikacji                                                                                  |  |      |  |
| 7   | Na serwerze jest skonfigurowane tworzenie kopii zapasowej folderu C:\Użytkownicy (C:\Users), codziennie o 20:00                                                                           |  |      |  |
| 8   | Miejsce zapisu kopii zapasowej to C:\kopie_serwera na stacji roboczej                                                                                                    |  |      |  |
| 9   | W folderze C:\kopie_serwera na stacji roboczej jest plik kopii zapasowej utworzony podczas egzaminu                                                                                       |  |      |  |
| 10  | Zrzut ekranowy w folderze <b>sprawdzenie</b> na pulpicie konta <b>Administrator</b> stacji roboczej, potwierdza: dostępność domyślnej witryny Web<br>uruchomionej na serwerze usługi HTTP |  |      |  |
| Prz | zebieg 1. Wykonanie okablowania sieciowego i połączenia urządzeń sieciowych                                                                                                    |  |      |  |
| Zda | ający:                                                                                                    |  |      |  |
| 1   | przy wykonywaniu połączenia zdejmował izolację z kabla UTP przy zastosowaniu narzędzi do tego celu przeznaczonych                                                                         |  |      |  |
| 2   | przy montażu kabla UTP do panela krosowniczego lub modułu Keystone stosował narzędzia zgodnie z ich przeznaczeniem oraz z zasadami BHP                                                    |  |      |  |
| 3   | przy montażu wtyku RJ45 na kablu UTP stosował narzędzia zgodnie z ich przeznaczeniem oraz z zasadami BHP                                                                                  |  |      |  |
| 4   | po wykonaniu systemu okablowania strukturalnego zdający uporządkował stanowisko egzaminacyjne                                                                                             |  |      |  |

Egzaminator .....

imię i nazwisko

data i czytelny podpis

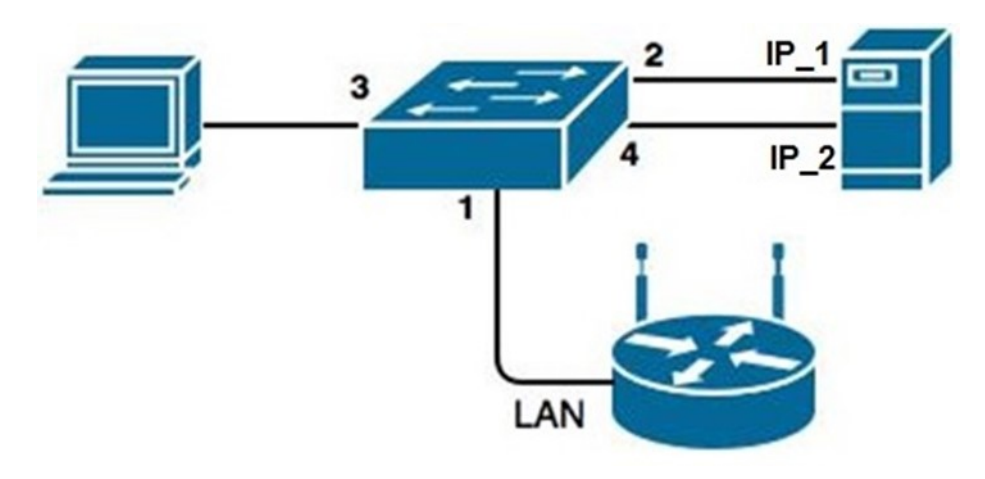

Rys. Schemat połączenia urządzeń sieciowych